## How to how to disable Compatibility View in Internet Explorer

If you do not see a search bar on the "KDOT Search Results" page, then you will need to apply the following steps below to fix this compatibility issue.

\*This compatibility issue is only known to affect Internet Explorer.

If you are using the Internet Explorer browser and click the "Search" tab (magnifying glass) on the header of the KDOT Internet page - <u>http://www.ksdot.org/</u> and your search page looks like this –

## No search bar displayed

| K    | ansas                                                                                                    |                                                                                                    |                                                                                                    | HOME I NET                                                             | NS ( POPULAR LINKS ) CONTAC                                     | TROOT   CAREER OPPORTUNITES                                                                   | ^ |
|------|----------------------------------------------------------------------------------------------------|----------------------------------------------------------------------------------------------------|----------------------------------------------------------------------------------------------------|------------------------------------------------------------------------|-----------------------------------------------------------------|-----------------------------------------------------------------------------------------------|---|
| HOME | TRAVELER INFO                                                                                                    | DRMATION DOIN                                                                                                    | G BUSINESS INS                                                                                      | IDE KDOT PROJEC                                                        | TSIPUBLICATIONS                                                 | PUBLIC INFORMATION                                                                            |   |
| s    | SEARCH                                                                                                    |                                                                                                    |                                                                                                    |                                                                        |                                                                 |                                                                                               |   |
|      |                                                                                                    |                                                                                                    |                                                                                                    |                                                                        |                                                                 |                                                                                               |   |
|      | RAVELER INFORMATION                                                                                                    | DOING BUSINESS                                                                                                    | INSIDE KDOT                                                                                         | PROJECT S/PUBLICATIONS                                                 | PUBLIC INFORMATION                                              | CONNECT WITH KDOT                                                                             |   |
|      | RAFFIC & TRAVELER INFO<br>ANDRIVE<br>APERY INFORMATION<br>FATE MAYS<br>DURIST INFORMATION<br>MISSIS BYWAYS<br>OND WEATHOR STATIONS<br>ANDAS CITY METRO | PERMITE<br>BODING & LETTING<br>COMMERCIAL VEHICLES<br>DESIGN CONFILICATION<br>HIGHWAY CONTRACTORS<br>LOCA, DOVERNMENTS<br>OFFICE OF CONTRACT<br>CONFILIANCE | ABOUT KOOT<br>KANGAG CITY METRO<br>TOPEXALAWWENCE METRO<br>WCHITA METRO<br>DISTRICTS<br>PERFORMANCE | T-WORKE<br>PROJECTS/CTUDIES<br>TRANSPORTATION PLANNING<br>PUBLICATIONS | NEWS<br>OPEN RECORDS<br>MEDIA CONTACTS<br>PROPERTY DAMAGE CLAMS | MEDIA CONTACTE<br>CONTAGT<br>FACEBOOK<br>TWITTER<br>FUSAR<br>YOUTUSE<br>PAITEREST<br>OURDONGY | ~ |

Notice there is NO "Search Bar" to type into.

Then please follow the steps below to fix the missing search bar issue.

Navigate to the **gear** icon (upper right-hand corner) in Internet Explorer and click it. A dropdown menu will appear with multiple settings and features.

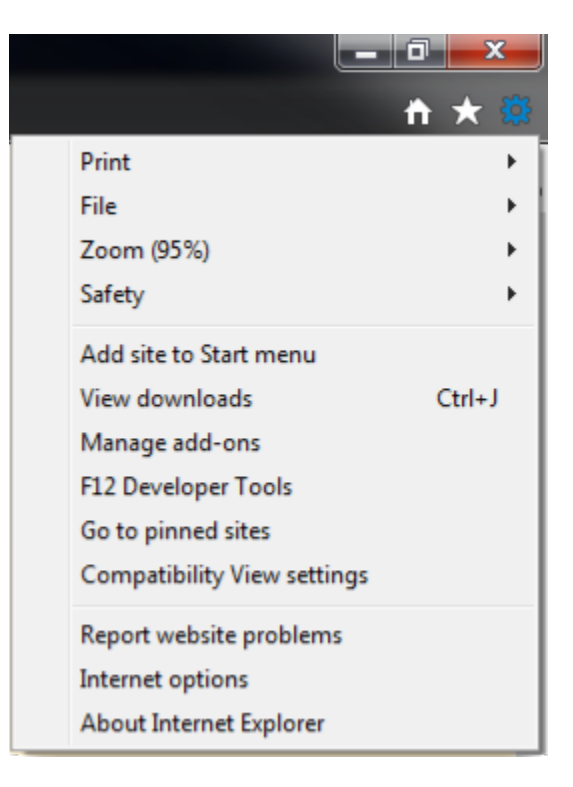

## Select the Compatibility View settings

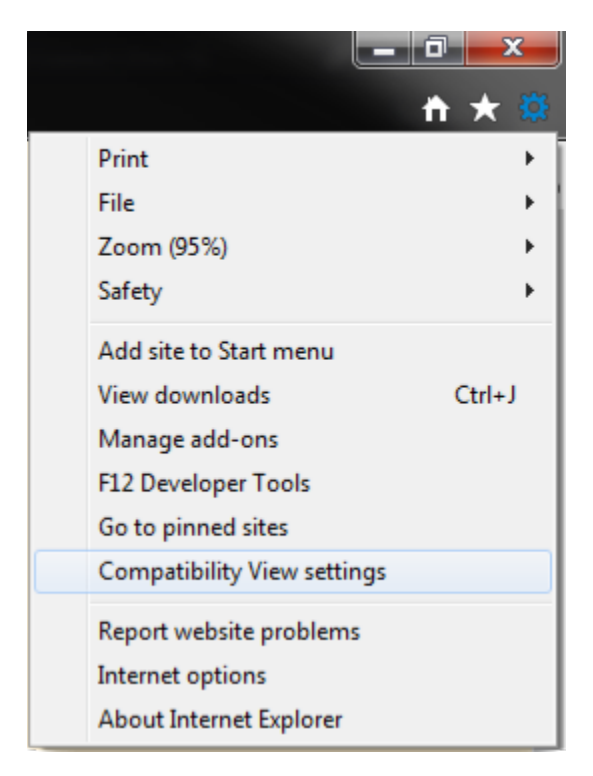

Your compatibility settings should look like the image below if the Internet Explorer browser is NOT displaying the search box.

There is a checkbox that is checked in this image. If your checkbox is checked like the image below, click to uncheck the checkbox.

| Compatibility View Settings                         | ×             |
|-----------------------------------------------------|---------------|
| Change Compatibility View Settings                  |               |
| Add this website:                                   |               |
| ksdot.org                                           | Add           |
| Websites you've added to Compatibility View:        |               |
|                                                     | Remove        |
| Display intranet sites in Compatibility View        |               |
| Use Microsoft compatibility lists                   |               |
| Learn more by reading the Internet Explorer privacy | statement     |
|                                                     | <u>C</u> lose |

When you are finished with the steps above your settings should look like the image below.

| Compatibility View Settings                                | X                |
|------------------------------------------------------------|------------------|
| Change Compatibility View Settings                         |                  |
| Add this website:                                          |                  |
| ksdot.org                                                  | Add              |
| Websites you've added to Compatibility View:               |                  |
|                                                            | <u>R</u> emove   |
| Display intranet sites in Compatibility View               |                  |
| Learn more by reading the <u>Internet Explorer privacy</u> | <u>statement</u> |
|                                                            | Qlose            |

Now click the close tab.

After performing the previous steps, using the Internet Explorer browser to view the KDOT Search page, you should now see the "Search Box" like in the image below.

\*You may need to refresh your page or close and reopen a new Internet Explorer browser tab.

## search bar displayed

| Kansas                                                                                                    |                                                                                                    |                                                                                                    | HOME I NEWS I P                                                       |                                                                 |                                                                      |  |
|----------------------------------------------------------------------------------------------------|----------------------------------------------------------------------------------------------------|----------------------------------------------------------------------------------------------------|-----------------------------------------------------------------------|-----------------------------------------------------------------|----------------------------------------------------------------------|--|
| HOME TRAVELER INFO                                                                                              | ORMATION DOI                                                                                                    | NG BUSINESS IN                                                                                      | SIDE KDOT PROJE                                                       | CTE/PUBLICATIONS                                                | PUBLIC INFORMATION                                                   |  |
| SEARCH                                                                                                    |                                                                                                    |                                                                                                    |                                                                       |                                                                 |                                                                      |  |
| Georgie Custom S                                                                                                | earch                                                                                                    |                                                                                                    |                                                                       |                                                                 | ۹.                                                                   |  |
|                                                                                                    |                                                                                                    |                                                                                                    |                                                                       |                                                                 |                                                                      |  |
|                                                                                                    |                                                                                                    |                                                                                                    |                                                                       |                                                                 |                                                                      |  |
|                                                                                                    |                                                                                                    |                                                                                                    |                                                                       |                                                                 |                                                                      |  |
|                                                                                                    |                                                                                                    |                                                                                                    |                                                                       |                                                                 |                                                                      |  |
|                                                                                                    |                                                                                                    |                                                                                                    |                                                                       |                                                                 |                                                                      |  |
|                                                                                                    |                                                                                                    |                                                                                                    |                                                                       |                                                                 |                                                                      |  |
|                                                                                                    |                                                                                                    |                                                                                                    |                                                                       |                                                                 |                                                                      |  |
| TRAVELER INFORMATION                                                                                            | DOING BUSINESS                                                                                                    | INSIDE KDOT                                                                                         | PROJECTSIPUBLICATION                                                  | PUBLIC INFORMATION                                              | CONNECT WITH KDOT                                                    |  |
| TRAFFIC & TRAVELER INFO<br>KARCINE<br>SAFETY INFORMATION<br>STATE MAPS<br>TOURST INFORMATION<br>KINISAS INTONYS | PERMITS<br>BECOND & LETTING<br>COMMERCIAL VEHICLES<br>DESIGN CONSULTINITS<br>HOMMAY CONTRACTORS<br>LOCAL SOMERIMENTS | ABOUT KDOT<br>KANSAS CITY METRO<br>TOPEXALAWRENCE METRO<br>WIGHTA MITRO<br>DISTRICTS<br>PERFORMANCE | T-WORKS<br>PROJECTUSTUDIES<br>TRANSPORTATION PLANNING<br>PUBLICATIONS | NEWS<br>OPEN RECORDS<br>MEDIA CONTACTS<br>PROPERTY DAMAGE CLAMS | MEDIA CONTACTS<br>CONTACT<br>FACEBOOK<br>TWITTER<br>FUORA<br>VOLTUNE |  |

If you are still encountering this issue regarding the KDOT Search page using Internet Explorer and have followed the steps above, please don't hesitate to contact the KDOT Web Support Team @ <u>KDOT#IT.WebSupport@ks.gov</u>